## In laboratorio:

- 1. Lanciare Eclipse
- 2. Collegarsi al server CVS (Concurrent Versioning System) per scaricare il codice di esempio:

Window -> Open Perspective -> CVS Repository Exploring

Tasto wizard nel menù in alto

Add CVS Repository:

host: 192.168.70.13 repository path: /space/ai

usr: anonymous pwd:

3. Scaricare il codice dal server CVS:

... come sopra ...

In HEAD: tasto destro sul progetto da scaricare -> Check Out As Project

=> scaricato e visibile da Java perspective

4. Dopo il download scollegarsi dal server CVS:

In Java perspective tasto destro sul progetto scaricato -> team -> Disconnect from repository (Also delete ...)